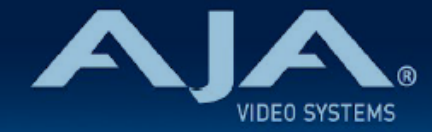

# AJA HDR Image Analyzer リリースノート - v1.1

Firmware for HDR Image Analyzer

# 全般

このソフトウェア v1.1 は、AJA HDR Image Analyzer の機能追加およびメンテナンスリリースです。

機能および設定のガイドラインについては、インストレーション & オペレーションガイド (ユーザーマニュア ル) を参照してください。最新版のドキュメントは、<u>www.aja.com</u> のサポートページでご確認いただけま す。

注記:今回は大幅なアップデートになるため、アップデート完了までに 7-10 分程度の時間がかかります。実行中はアップデート作業を中断しないようにしてください。

## v1.1 での新機能

Web UI :

 ・今回のリリースで、AJA Web インタフェース機能が HDR Image Analyzer でも追加されました。これ により、リモートコンピューターからお使いのアナライザーを制御することが可能になります。また他 にもリモートでのファームウェアアップデートや、ログファイルとスクリーンショットの確認および転 送/取り出し、さらにアナライザーのすべての設定を制御することも可能です。また Web UI では、ソフ トウェアやファームウェアのバージョン、シリアルナンバー、IP アドレス、そして CPU/GPU および SDI I/O カードの温度といったステータス情報も表示されます。

REST API :

 AJA の他の組み込みサーバー製品と同様に、HDR Image Analyzer も REST インターフェースを持っています。URI (Uniform Resource Identifier) は以下より参照いただけます: http://ipaddress/rest/v1/state.json.

リモートデスクトップ:

 Web UI に加えて、リモートデスクトップへの対応も追加されました。これにより、RDP(リモートデ スクトップ)クライアントが入っている別のコンピューターからアナライザーを制御することが可能に なります。 デスクトップミラーリング:

- . この機能追加により、複数の DisplayPort モニターへ接続が可能になります。すべてのモニター出力は 同じ解像度/フレームレートになります。
- UI (ユーザーインターフェース)上での PQ 対応:
  - Settings > GUI Settings メニューでは、GUI 表示を SDR と HDR から選択可能です。HDR 対応の DisplayPort モニターをお持ちの場合は、"HDR10" を選択してください。

ベクタースコープの改善:

ファームウェア v1.0 のベクタースコープでは、個別のポイントを確認しづらいことが多々ありました。
そのため今回のリリースでは、Settings > QC メニューに "Vectorscope Aid" 設定を追加しました。

カラースペースおよび伝達特性の自動切り替え:

・伝達特性およびカラースペースに関する情報は、SDI 信号の VPID(ビデオペイロード ID) に載って伝送されます。アナライザーはこの情報をモニタリングし自動でアナライザーのカラースペースを設定することが可能です。この機能はアナライザーのカラースペースメニューから設定できます。(Settings > Analyzer Settings > Auto HDR mode change)

#### 色域外最大値警告向けの色域選択:

・今回のリリースでは、色域外の警告を検知した際の設定が可能になります。Settings > QC タブメニューでは、Rec 709、P3、Rec 2020 もしくは none (設定無し)から選択できます。

ピーク輝度表示バーへのフレーム毎平均輝度(Frame Average Light Level (FALL))メーター追加: . この新機能により、HDR モードにおいて映像の平均的な明るさを調べることが可能になります。

シーンリファードモードのアップデート:

・シーンリファード入力の場合(カメラログカラースペースモードの場合)、CIE xy 色域図の値は、カラー スペースの原色にクリップされます。

### v1.1 での修正点

- ・選択したエリアがイメージ上で見えない不具合を修正
- . 波形がシングルラインモードの場合に、Y コンポーネントではシングルラインが表示されない不具合を修正
- ・NVIDIA のドライバーを更新
- ・Corvid 88 のファームウェアを更新

# 使用上の注記

・ご使用時には、別途キーボード、マウスおよびディスプレイが必要です。最適な結果を得るために、 UltraHD 対応の Display Port モニターのご使用をお勧めします。

## ソフトウェア再インストール時の配慮事項

- ・AJA HDR Image Analyzer は、工場出荷時にはその時点での最新版のソフトウェアがインストールされた 状態で出荷されます。
- ・最新版のソフトウェアは、以下の AJA Web サイトから入手可能です: https://www.aja-jp.com/downloads/category/111-hdr-img-analyz
- ・HDR Image Analyzer ソフトウェアのアップデート手順は以下の通りです:
  - 1. 上記の URL より最新版ソフトウェアの zip ファイルをダウンロードし、解凍ソフトを使って解凍して ください。解凍後、フォルダ内の .ajas ファイルを USB スティックメモリにコピーしてください。
  - 2. USB スティックメモリを HDR Image Analyzer 筐体背面にある USB ポートに挿してください。
  - 3. HDR Image Analyzer のメニューで Help > Update Analyzer をクリックしてください。
  - 4. USB スティックメモリ内の .ajas ファイルを選択し、"Select File" をクリックしてください。
  - 5. ソフトウェアのインストールが開始され、インストールが完了すると "Preparation Complete, please restart Analyzer" というメッセージが表示されます。
  - 6. Analyzer > Application Restart メニューをクリックし再起動を行うと、アップデートが完了します。

# 既知の問題、制限事項および注記

#### 全般

・HDR Analyzer 搭載グラフィックカードの Display Port は、お好きなポートをご使用頂けます。全ての ポートは同じ解像度/フレームレートになります。